# Manual

# Clonagem Linux

# Sumário

| Procedimento de Clonagem de Cartão de Memória - Linux   |    |
|---------------------------------------------------------|----|
| Ubuntu/Linux Educacional                                | 03 |
| Linux Mandriva (Notebook positivo)                      | 05 |
| Linux Ubuntu (Notebook positivo)                        | 09 |
| Procedimento de Clonagem de Cartão de Memória - Windows | 17 |

# Procedimentos de clonagem de cartão de memória – LINUX

### **UBUNTU / Linux Educacional**

#### Utilizando o programa usb-imagewriter

Como no Windows, esse programa serve para clonar um arquivo de imagem em um cartão de memória ou em um Pendrive.

Passos: Obter uma imagem para restauração Instalar o usb-imagewriter Executar a clonagem

Baixe a imagem que foi fornecida para clonagem **extraia em /home/** no computador com Linux.

#### Instalando o usb-imagewriter

Baixe o aplicativo aqui:

 $\label{eq:http://security.ubuntu.com/ubuntu/pool/universe/u/usb-imagewriter/usb-imagewriter_0.1.3-0ubuntu5_all.deb$ 

Após baixar o aplicativo, clique duas vezes sobre ele, que irá pedir senha para instalar. (Você tem que estar logado como professor ou com algum usuário administrador para conseguir).

#### Clonando a imagem

- Insira o cartão de memória no leitor de cartão
- Pressione as teclas [alt + F2] e digite imagewriter e pressione enter, ou localize o aplicativo imagewriter no menu do Linux
- Insira a senha do usuário administrador ( Linux Educacional 1.0, 2.0, 3.0, 4.0 {senha: professor ou qwe123} Linux Educacional 5.0 {Usuário: admin Senha: admin}

Aparecerá a seguinte tela:

| ¢å          |                   | ImageWriter | X               |
|-------------|-------------------|-------------|-----------------|
| U<br>In     | buntu<br>nageWrit | er          |                 |
| Write Image | e: (Nenhum)       | to          | ~<br>           |
| Details     |                   |             |                 |
|             |                   | Fechar      | Write to device |

Em Write Image, onde tem (Nenhum), clique e localize no computador o arquivo da imagem a ser clonada (imagem que você baixou e extraiu em /home/)

Em to, clique e selecione a unidade de disco que irá receber a imagem (geralmente termina com **mmcblk0** ou **mmcblk01**)

Quando esses itens estiverem preenchidos, o botão **Write to Device** ficará habilitado. Clique e aguarde o término da cópia.

Pronto, cartão foi clonado!

### Linux Mandriva (notebook positivo)

### **Procedimentos pré-clonagem**

Baixe a imagem que foi fornecida para clonagem e **extraia em** */home/usuário* clicando com o botão direito do mouse e em seguida em **Extrair arquivo aqui**, como abaixo:

| <b>1</b>             |                            |                     |                 | us        | uario - Dolphin |         |                                                                                                    | - 8 X                                         |
|----------------------|----------------------------|---------------------|-----------------|-----------|-----------------|---------|----------------------------------------------------------------------------------------------------|-----------------------------------------------|
| Arquivo Editar Exibi | ir ir Fe <u>r</u> ramentas | Configurações A     | juda            |           |                 |         |                                                                                                    |                                               |
| 💠 Voltar 🗇 Anno      | 💷 🔶 Acima 📑                | r lones r Det       | alhes 🔲 Colunas | Wsualizar | + Dividir Pesc  | wisar:  |                                                                                                    |                                               |
| Locais 🗗 🗙           | 🚮 📄 /home/usi              | iario/              |                 |           |                 |         |                                                                                                    | G - V                                         |
| Locals of X          | Area                       | Documentos          | Download        | Imagens   | Modelos         | Música  | Recortar     Copiar     Copiar     Copiar     Copiar     Copiar     Copiar     Conmear.     Mover para o Lixo     Abrir com     Agles     Compactar     Extrair arquivo qui, detectar automatica     Extrair arquivo qui     Copiar para     Moger para     Moger para     Moger para     Propriedades | Crf+X<br>Crf+X<br>Crf+C<br>Crf+V<br>F2<br>Del |
|                      | 'imagemtiCA-lubur          | sturar' selecionado | (1.5 GR)        |           |                 |         | 0                                                                                                    | 186 0 GiB livres                              |
|                      | Charles In                 |                     | 0.01.00.00      | -         | In the street 1 | 6:40    |                                                                                                    | 1 10010 00 10 10 10                           |
| C 🗆 🖉 📈 (            |                            | isuario - Dolph     |                 | 100%      |                 | g 2 mar |                                                                                                    |                                               |

Figura 1 - Extraindo arquivo compactado

Após concluir a extração, abra o terminal de comandos em Utilitários ->Terminal.

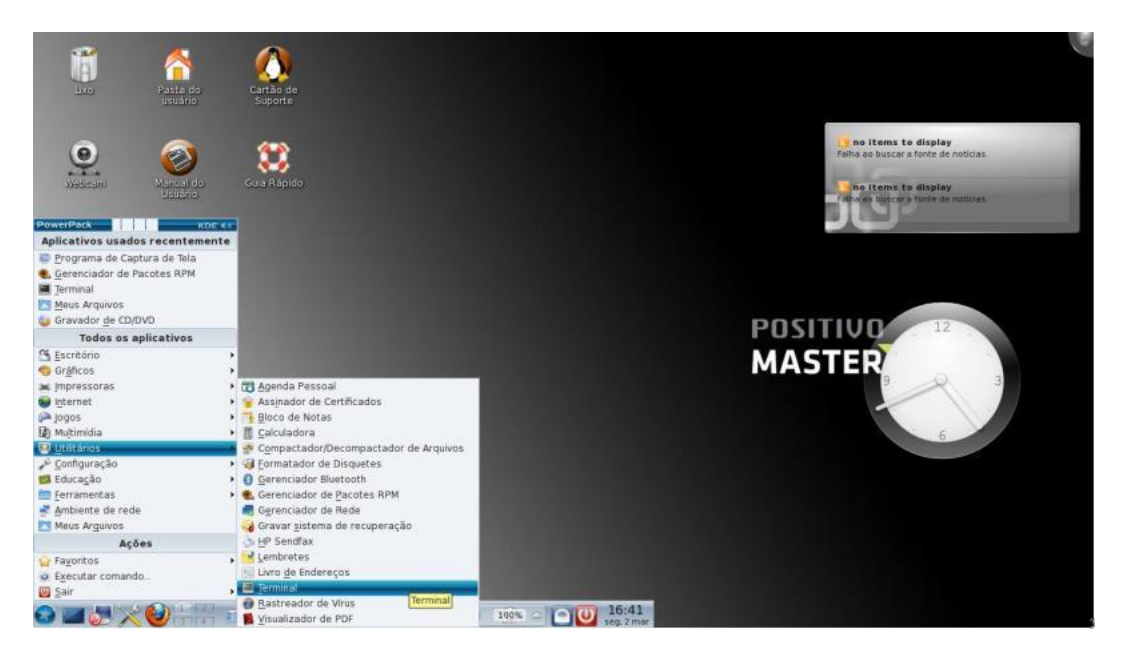

Figura 2 - Abrindo o terminal de comandos

Entre como usuário **root**:

Digite **Su** e tecle "*enter*" -> Insira a senha de root (positivo) e tecle "*enter*".

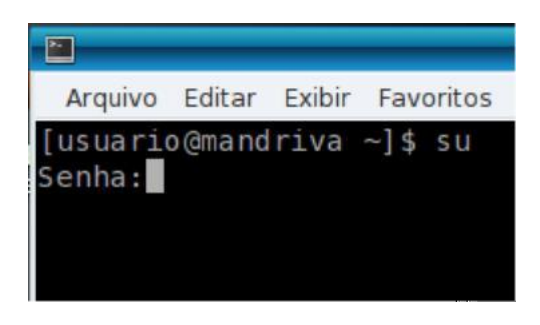

Figura 3 - Alterando para modo superusuário

Insira o cartão a ser clonado no leitor de cartão e localize a identificação que o sistema atribuiu ao cartão de memória. Para isso, no terminal de comandos, digite:

#### fdisk –l

que listará os discos presentes no computador.

|                    | 1                          |                                                                                                    | usuario : bash                                                                                                    | - = ×                              | -                                                                   |
|--------------------|----------------------------|----------------------------------------------------------------------------------------------------|----------------------------------------------------------------------------------------------------|------------------------------------|---------------------------------------------------------------------|
| 0                  |                            | Arquivo Editar Exibir                                                                                                    | Favoritos Configurações Ajuda                                                                                                    |                                    |                                                                     |
| Lixo               | Pasta do<br>usuário        | Cartão d -h<br>Suporte -u <size><br/>-v<br/>-C <number></number></size>                                                                                            | print help<br>give sizes in sectors instead of c<br>print version<br>specify the number of cylinders                                                                                                    | cylinders                          |                                                                     |
| e.                 | Wanual co                  | -H <number><br/>-5 <number><br/>Guia Rapi [root@mandriva_usua</number></number>                                                                                    | specify the number of heads<br>specify the number of sectors per<br>ario]#[fdisk1]                                                                                                    | track                              | items to display<br>o buscar a fonte de noticias<br>tems to display |
| Contraction Source | Later<br>Later             | Disk /dev/sda: 500<br>255 heads, 63 secto<br>Units = cilindros o<br>Sector size (logico<br>I/O size (minimum/<br>Disk identifier: 05                               | .1 GB, 500107862016 bytes<br>prs/track, 60001 cylinders<br>51 G065 * 512 = 8225280 bytes<br>al/physical): 512 bytes / 4006 bytes<br>pptimal): 4006 bytes / 4006 bytes<br>xc6afclfb                                                                                                    |                                    | a nancar a fonte de nobitas:                                        |
| Masas Arguvas      | jerjos Antonio<br>Pinsanto | Dispositivo Boot<br>/dev/sdal *<br>Partition 1 does no<br>/dev/sda2<br>Partition 2 does no<br>/dev/sda3<br>Partition 3 does no<br>/dev/sda4<br>Partition 4 does no | Start End Blocks Id Sys<br>1 524 4208998-82 Linux<br>start on physical sector boundary.<br>525 4349 30724312+ 83 Linux<br>start on physical sector boundary.<br>4330 4987 5124735 83 Linux<br>start on physical sector boundary.<br>4988 38481 284137955 83 Linux<br>start on physical sector boundary. | stem<br>x swap / Solaris<br>x<br>x |                                                                     |
|                    |                            | Disk//dev/mmcbik0<br>124 heads, oz sect<br>Units = cilindros<br>Sector size (logic<br>I/O size (minimum/o<br>Disk identifier: 0                                    | (4011 MB.) 4011631776 bytes<br>01 7608 * 512 = 3936256 bytes<br>1/physicall: 512 bytes / 512 bytes<br>pptimal): 512 bytes / 512 bytes<br>x000481f9                                                                                                    |                                    |                                                                     |

Figura 4 - Localizando a identificação do cartão de memória

Para localizar a identificação do cartão de memória, atente-se para a capacidade do cartão que é de 4G ou 4011MB. Neste caso a identificação do dispositivo é /*dev/mmcblk0*.

#### Realizando a clonagem

Para realizar a clonagem utilizaremos o comando *dd* cuja sintaxe é:

dd if=caminho/da/imagem/para/clonagem of=caminho/do/dispositivo/a/ser/clanado bs=100M

No caso descrito acima observamos que o caminho da imagem para clonagem é:

/home/usuário - pasta onde descompactamos a imagem

E ainda, que o caminho do dispositivo para clonagem é:

/dev/mmcblk0 – saída do comando *fdisk -l* que mostra a identificação do cartão de memória

Sendo assim, o comando completo será

dd if=/home/usuario/LubuntUCA\_09-03-15.img of=/dev/mmcblk0 bs=100M

Obs: o parâmetro **bs** define a quantidade de dados a ser enviados por vez na transferência

Após digitar o comando acima e pressionar a tecla *"enter"* o terminal de comandos permanecerá congelado, conforme imagem abaixo. Deve-se aguardar a conclusão.

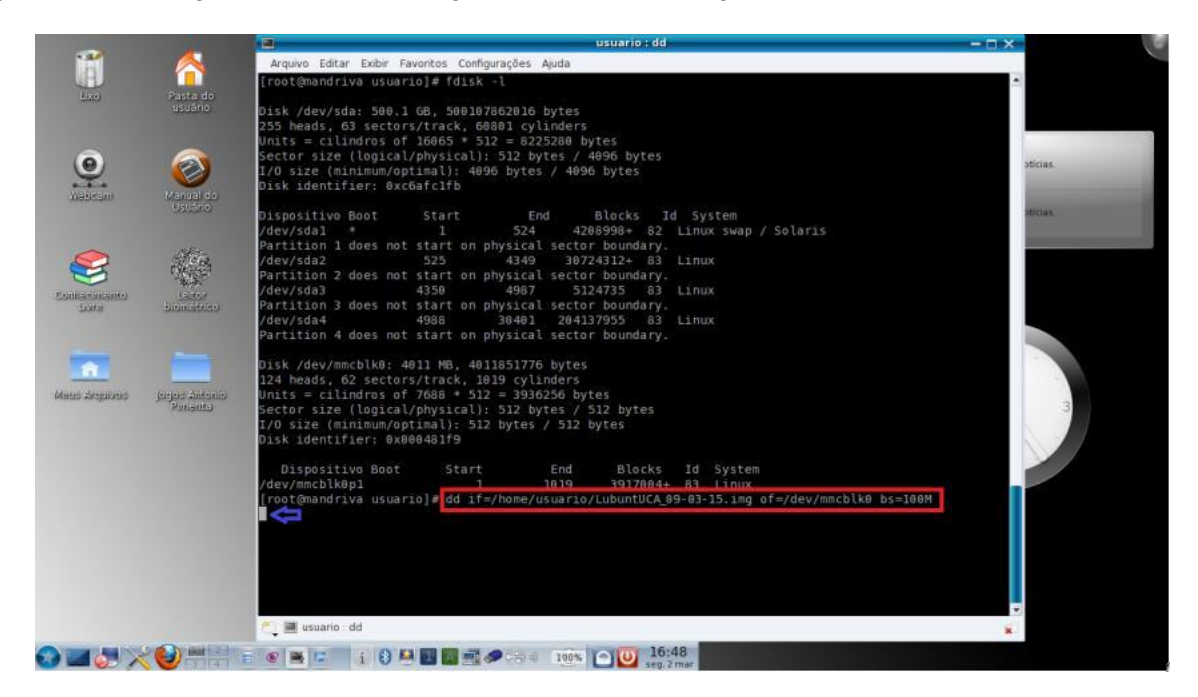

Figura 5 - Executando a clonagem

Quando a clonagem estiver concluída, a saída será semelhante à imagem abaixo.

| and the second second s | 1423                 | usuario ; dd 🛛 🗕 🗖 🗙                                                                                                    |          |
|----------------------------------------------------------------------------------------------------|----------------------|----------------------------------------------------------------------------------------------------|----------|
| 1 1 1 1 1 1 1 1 1 1 1 1 1 1 1 1 1 1 1                                                                                                    |                      | Arquivo Editar Exibir Favoritos Configurações Ajuda                                                                                                    |          |
|                                                                                                    |                      | [root@mandriva_usuario]#_fdiskl                                                                                                    | 3        |
| LXO                                                                                                    | Pasta do<br>usuário  | Disk /dev/sda: 500.1 GB, 500107862016 bytes<br>255 heads, 63 sectors/track, 60801 cylinders<br>Units = cilindros of 16065 * 512 = 8225280 bytes                                                                |          |
|                                                                                                    | Manual do            | Sector size (logical/physical): 512 bytes / 4096 bytes<br>1/0 size (minimun/potimal): 4006 bytes / 4006 bytes<br>Disk identifier: 0xc6afc1fb                                                                   | oticias. |
|                                                                                                    | Usuáno<br>VSE-1      | Dispositivo Boot Start End Blocks Id System<br>/dev/sdal = 1524 4208990+ 82 Linux swap / Solaris<br>Partition 1 dees not start on physical sector boundary.                                                    | aticias  |
| Contacimanto<br>Lorra                                                                                                    | Lacor<br>biomistrico | /dev/sda2 525 4349 30724312+ 83 Linux<br>Partition 2 does not start on physical sector boundary.<br>/dev/sda3 4350 4987 5124735 83 Linux<br>Partition 3 does not start on physical sector boundary.            |          |
| _                                                                                                    |                      | /dev/sda4 4988 30401 204137955 83 Linux<br>Partition 4 does not start on physical sector boundary.                                                                                                    | 1        |
|                                                                                                    |                      | Disk /dev/mmcblk8: 4011 MB, 4011851776 bytes<br>124 heads, 62 sectors/track, 1019 cylinders                                                                                                    |          |
| were weren                                                                                                    | Vinanta<br>Vinanta   | Disk identifier: 0x0004319<br>Disk identifier: 0x0004319                                                                                                    | 3        |
|                                                                                                    |                      | Dispositivo Boot Start End Blocks Id System<br>/dev/mmcblk8p1 1 1019 3917004+ 63 Linux                                                                                                    |          |
|                                                                                                    |                      | [root@mandriva usuario]# dd if=/home/usuario/LubuntUCA 09-03-15.img of=/dev/mmcblk0 bs=100M<br>38+1 registros de entrada<br>38+1 registros de saida<br>4011819520 bytes (4,0 GB) copiados, 513,334 s, 7,8 MB/s |          |
|                                                                                                    |                      | (root@mandriva usuario)# ∎                                                                                                    |          |
|                                                                                                    |                      | 📇 🧱 usuario : dd 💦 👷                                                                                                    |          |
|                                                                                                    |                      | · · · · · · · · · · · · · · · · · · ·                                                                                                    |          |

Figura 6 - Processo de clonagem concluído

A clonagem ocorreu com sucesso!

# Linux Ubuntu (notebook positivo)

## Procedimentos de pré-clonagem

Abra o arquivo compactado "PCMC.SME.UCA3.2\_LubuntUCA\_01-04-15.zip". A figura 1 a ilustra o arquivo na pasta selecionada.

| Armino Editar Ver                                                                                                    | Documentos - Gerenciador de arquivos                        | - + x          |
|----------------------------------------------------------------------------------------------------|-------------------------------------------------------------|----------------|
| < > ^ 公 日                                                                                                    | /home/usuario/Documentos/                                   | c              |
| DISPOSITIVOS   Sistema de arq  PENDRIVE  PENDRIVE  MYLINUXLIVE  LUGARES   Area de Trabalho  Likeira  Dickeira  Música  Música  Músi | Arquivo para<br>extração                                    |                |
| Downloads                                                                                                    |                                                             |                |
| REDE                                                                                                    |                                                             |                |
|                                                                                                    |                                                             |                |
|                                                                                                    | "PMMC_SME_UCA3.2_LubuntUCA_01-04-15.nip"(1.5 C8) Pacote Zip |                |
|                                                                                                    | wsuano - Gerenci                                            | (1)) ☐ 5 14:12 |

Figura 1 Selecionando arquivo compactado para extração

Após abrir o arquivo o gerenciador de arquivos compactados abrirá contendo o arquivo para ser extraído. Selecione a opção "Extrair" para iniciar a extração. A figura 2 a seguir ilustra essa operação.

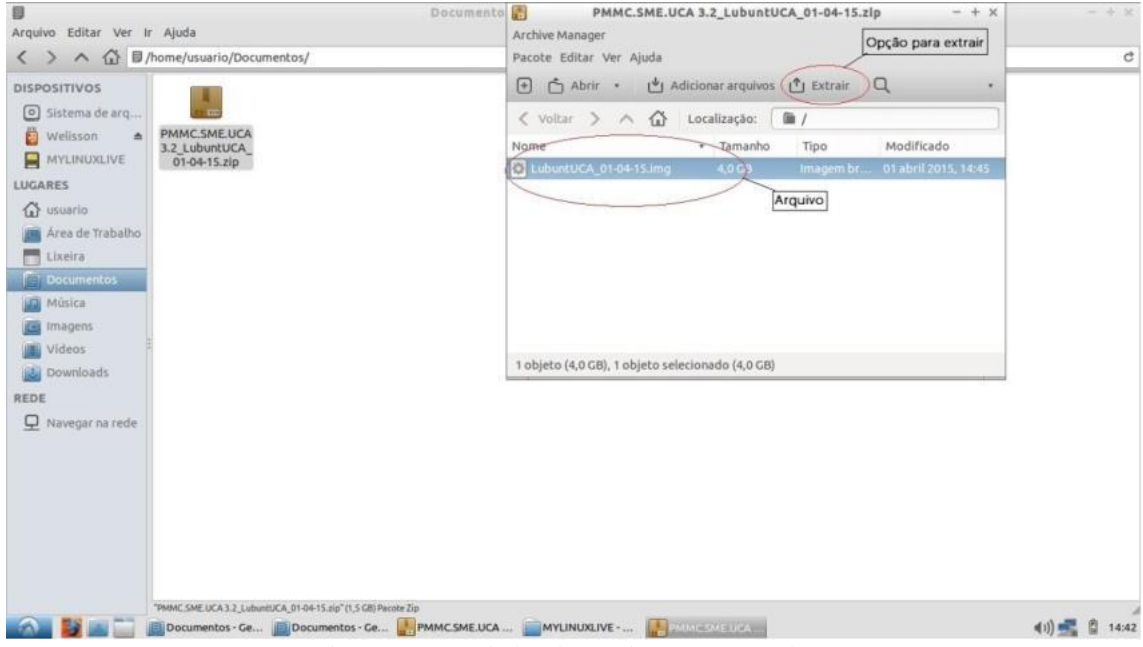

Figura 2 Gerenciador de arquivos compactados.

Após selecionar a opção "Extrair" irá abrir uma nova tela onde se indicará o local onde para onde o arquivo será extraído. A figura 3 a seguir ilustra essa operação.

| 0                                                                                                    | Extrair                                                                                                    |                                             | - + >                      |
|----------------------------------------------------------------------------------------------------|----------------------------------------------------------------------------------------------------|---------------------------------------------|----------------------------|
| Arquivo Editar Ver Ir Ajuda<br>< > ∧ ☆ ፱/home/usuario/Documentos/                                                                                                    | Courseio Documentos                                                                                                    |                                             | Criar pasta                |
| DISPOSITIVOS<br>SIStema de arq<br>Welisson A<br>MYLINUXLIVE<br>MYLINUXLIVE<br>LUGARES<br>Usuario<br>Area de Trabalho<br>Lixeira<br>Música<br>Imagens<br>Imagens<br>Imagens<br>Downloads<br>REDE<br>Navegar na rede | Locals Nome<br>○ Recentes<br>PAsta pessoal<br>Acea de trab<br>O Documentão<br>O Documentão | <ul> <li>Tamanho</li> <li>1,5 GB</li> </ul> | Modificado 0<br>06-04-2015 |
| PRAKE SAFE UKA 1.2 Luboretikka (01-04-15 silo*                                                                                                    | Extrair Ações Todos os arquivos Arquivos selecionados Arquivos selecionados Arquivos:                                                                                                    | Opção par<br>a extração<br>× Cancelar       | a iniciar                  |

Figura 3 Selecionando local para onde o arquivo extraído irá.

Após isso iniciara o processo de extração para o local determinado como ilustrado na figura 4 a seguir.

| Arquivo Editar Ver II | r Ajuda                                                            | ento PMMC.SME.UCA 3.2_LubuntUCA_01-04-15.zip - + > Archive Manager | - + x          |
|-----------------------|--------------------------------------------------------------------|--------------------------------------------------------------------|----------------|
| く > へ 公 日/            | 'home/usuario/Documentos/                                          | Pacote Editar Ver Ajuda                                            | c              |
| DISPOSITIVOS          |                                                                    | 🕀 🗂 Abriz - 🖞 Adicionar arquivos 🖞 Extrair 🔍 -                     |                |
| Sistema de arq        | 244                                                                | < voltar > ^ 🟠 Localização: 🖀 /                                    | 1              |
| 👸 Welisson 🔺          | LubuntUCA_01-0 PMMC.SME.UCA                                        | 🛐 Archive Manager - +                                              | ×              |
|                       | 01-04-15.zip                                                       | Extraindo arquivos de "PMMC.SME.UCA<br>3.2_LubuntUCA_01-04-15.zip" |                |
| L usuario             |                                                                    |                                                                    |                |
| Area de Trabalho      |                                                                    | 1 arquivo restance                                                 |                |
| Lixeira               |                                                                    | × Cancel                                                           | ar             |
| Documencos            |                                                                    |                                                                    |                |
| im tores              |                                                                    |                                                                    |                |
| imagens               |                                                                    |                                                                    |                |
| Couplands             |                                                                    | Extraindo arquivos de "PMMC.5ME.UCA 3.2_LubuntUCA_01-04-15.zip"    |                |
| in cominents          |                                                                    |                                                                    |                |
| REDE                  |                                                                    |                                                                    |                |
| <u> </u>              |                                                                    |                                                                    |                |
|                       |                                                                    |                                                                    |                |
|                       |                                                                    |                                                                    |                |
|                       |                                                                    |                                                                    |                |
|                       |                                                                    |                                                                    |                |
|                       |                                                                    |                                                                    |                |
|                       |                                                                    |                                                                    |                |
|                       | Present fait una 1-1 - Annound a fai da añ el-144 f. PRI Banna Tha |                                                                    |                |
|                       | Documentos - Ce     Documentos - Ce     Documentos - Ce            |                                                                    | 411) 📰 🖻 14:47 |
|                       |                                                                    |                                                                    | 40) 20 W 14/42 |

Figura 4 Processo de extração do arquivo.

Após alguns minutos o processo de extração estará completo, assim feche o programa de gerenciamento de arquivos compactados. A figura 5 ilustra o fim do processo de extração.

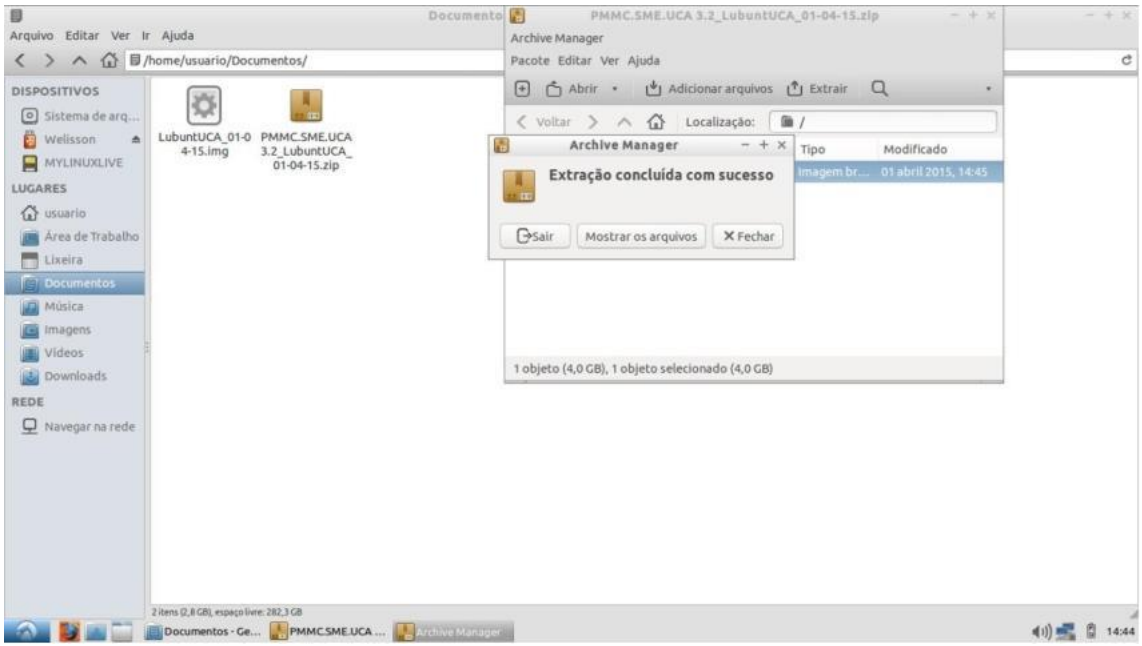

Figura 5 Fim do processo de extração.

Após a conclusão da extração abra o menu iniciar/preferências/disco para iniciar o processo de clonagem. A figura 6 ilustra essa operação.

| Escritório                                                          | Internet                                                        | 助 Multimidia                                             | ₩ Jogos             |                                                   |                                  |                            |           |                   |                                     |       |
|---------------------------------------------------------------------|-----------------------------------------------------------------|----------------------------------------------------------|---------------------|---------------------------------------------------|----------------------------------|----------------------------|-----------|-------------------|-------------------------------------|-------|
| Bloco de<br>Notas                                                   | Calculadora                                                     | Epoptes                                                  | Eurius ISO<br>Mount | 000<br>KolourPaint                                | Visualizador<br>de<br>documentos | Visualizador<br>de imagens | WPS Excel | WPS<br>PowerPoint | WPS Word                            |       |
|                                                                     |                                                                 |                                                          |                     |                                                   |                                  |                            |           |                   |                                     |       |
| if Acessórios                                                       | •                                                               |                                                          |                     |                                                   |                                  |                            |           |                   |                                     |       |
| <ul> <li>Educativo</li> <li>Escritório</li> <li>Gráficos</li> </ul> | <ul> <li>Administ</li> <li>Conexõe</li> <li>Configur</li> </ul> | tração do GCompris<br>es de rede<br>ações do Light Locke | Opç<br>o ge<br>unid | ão para iniciar<br>renciador de<br>lade de disco. |                                  |                            |           |                   |                                     |       |
| 圖 internet<br>巻 Jogos<br>訪 Multimidia                               | Configur     Configur     Configur     Gerencia                 | ações do monitor<br>dor de energi Gerenc                 | ie unidades de di   | sco e mídias                                      |                                  |                            |           |                   |                                     |       |
| 🖵 Sistema                                                           | , 🗟 IcedTea V                                                   | Web Control Panel                                        |                     |                                                   |                                  |                            |           |                   |                                     |       |
| Preferências                                                        | Método                                                          | de entrada de teclad                                     | 0                   |                                                   |                                  |                            |           |                   |                                     |       |
| Executar                                                            | DpenJD8                                                         | K Java 7 Policy Tool                                     |                     |                                                   |                                  |                            |           |                   |                                     |       |
| L' Desconectar                                                      | Preferên                                                        | icias da Área de Trab                                    | alho                |                                                   |                                  |                            |           |                   |                                     |       |
|                                                                     | = Teclado o                                                     | e mouse                                                  |                     |                                                   |                                  |                            |           |                   | <u) td="" 🚮<=""><td>15:09</td></u)> | 15:09 |

Figura 6 Iniciando o gerenciador de unidades de disco.

Após selecionar a opção "Discos" irá abrir a tela inicial do gerenciador de unidades de disco onde terá que selecionar a opção "Leitor de cartão SD" para ter acesso ao cartão SD. A figura 7 ilustra essa operação.

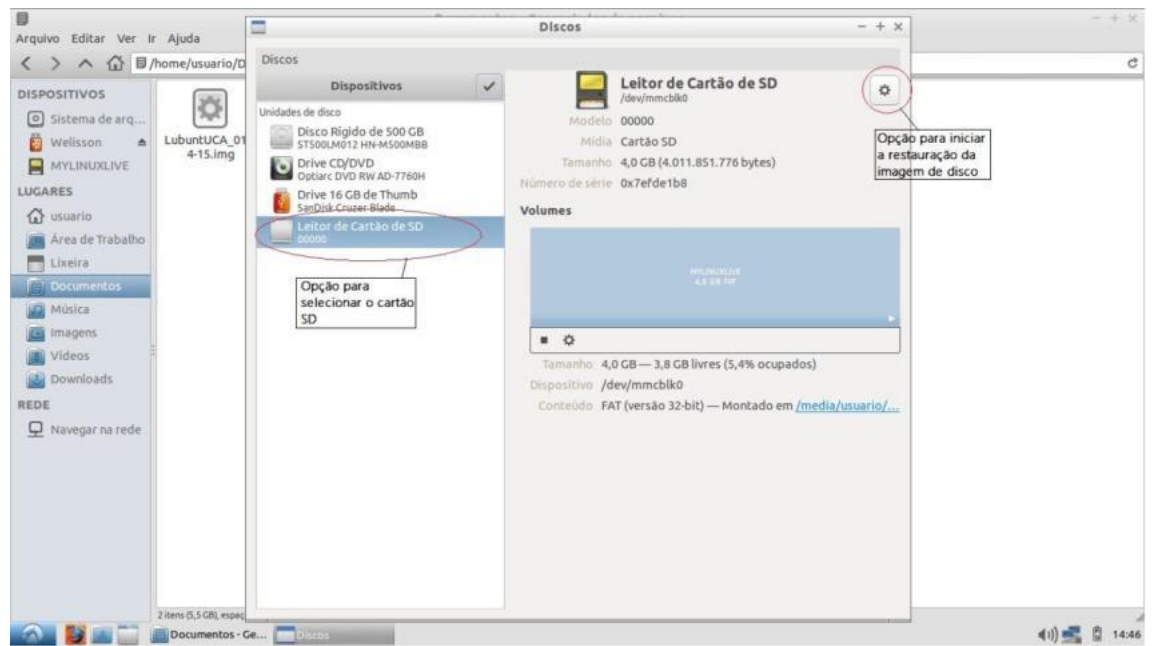

Figura 7 Tela do gerenciador de unidades de discos

Em seguida sele a engrenagem no canto superior direito ela abrirá uma janela nesta selecione a opção "Restaurar imagem de disco...", A figura 8 ilustra essa operação.

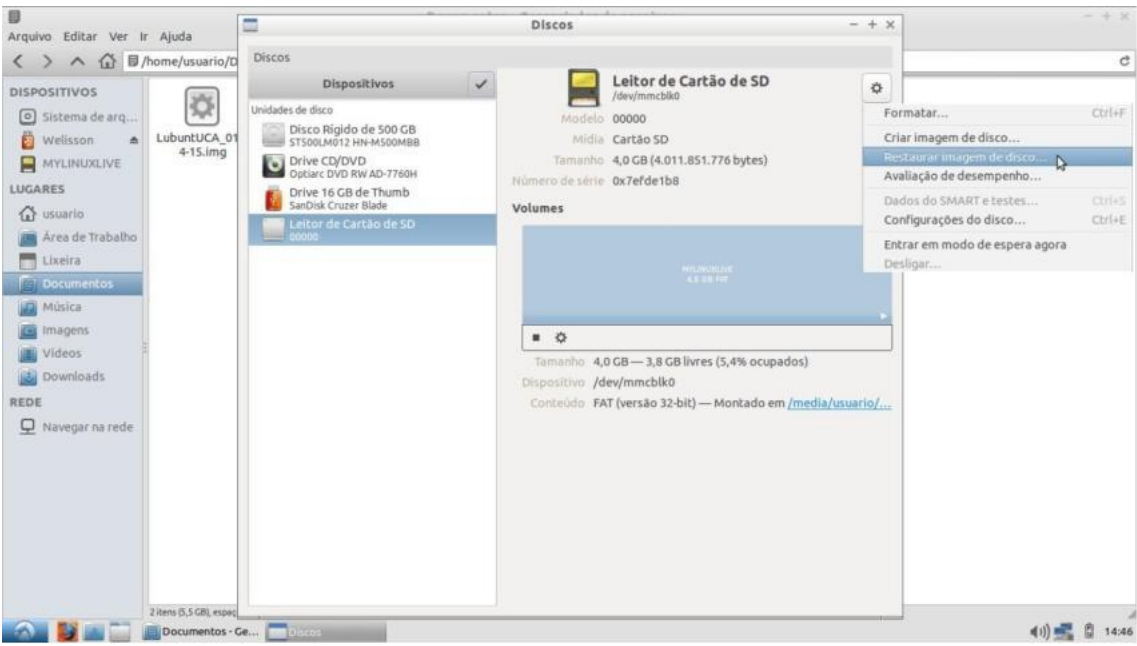

Figura 8 Selecionando opção de restauração de imagem de disco.

Após selecionada a opção abrirá a tela "Restaurar imagem de disco", selecione o campo "Imagem a restaurar" apertando no campo "(Nenhum)". A figura 9 ilustra essa operação.

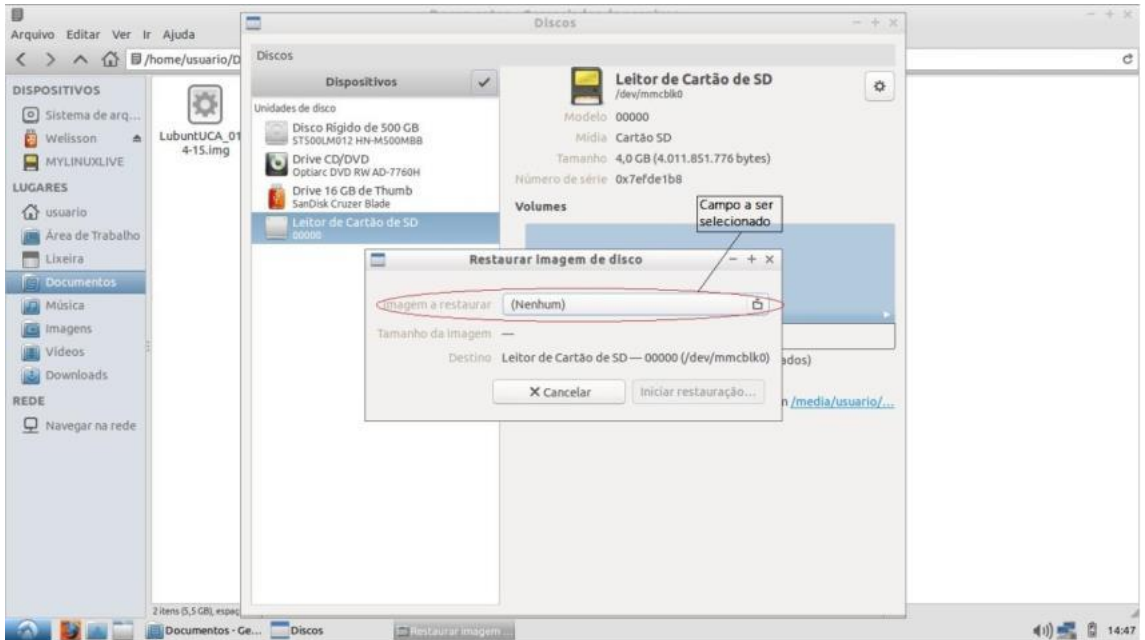

Figura 9 Tela de Restauração de imagem de disco.

Após selecionada a opção "(Nenhum)", abrirá a tela para a seleção da imagem de disco a ser restaurada, selecione o arquivo "LubuntUCA\_01-04-15.img" e selecione a opção "Abrir". A figura 10 ilustra essa operação.

| Arquivo Editar Ver Ir Ajuda                                                                                           | -                                                                                                    | Discos<br>Selecione a Imagem de disco a ser restaura                                                                         | - + x ]                                                       | ~ + x |
|----------------------------------------------------------------------------------------------------|----------------------------------------------------------------------------------------------------|----------------------------------------------------------------------------------------------------|---------------------------------------------------------------|-------|
| Arquivo Editar Ver Ir Ajuda<br>C > A DISPOSITIVOS<br>Sistema de arq<br>Welisson<br>MYLINUXLIVE<br>LUGARES<br>C usario | Cocais     C Recentes     Area de trab     Documentos     Documentos                                                                                                    | Selecione a imagem de disco a ser restaura<br>Documentos<br>Nome<br>CitubuntUCA_01:04-15.img<br>Arquivo a ser<br>selecionado | • Tamanho Modificado<br>4.0 CB 01-04-2015                     | e     |
| Area de Trabalho     Lixeira     Documentos     Imagens     Videos     Downloads     REDE     Navegar na rede         | Communication     Communication     Communication     Musica     Videos     Lixeira     Dispositivos     Welisson     WryINU     Or MyUNU     Or Orgunator     Rede     Pavegar na r | Local onde está<br>salvo o arquivo                                                                                           |                                                               |       |
| zitms 5,5                                                                                                    | entos - Ge Discos                                                                                                    | ERotaurar imagem                                                                                                    | Imagens de disco (*.img, *.img,xz, *.iso) +<br>Cancelar Abrir | (1)   |

Figura 10 Selecionando a imagem a ser restaurada.

Após selecionar a opção "Abrir" irá voltar para a tela de "Restaurar imagem de disco" e na opção "Imagem a restaurar" estará o nome do arquivo "LubuntUCA\_01-04-15.img" para iniciar a restauração clique na opção "Iniciar restauração...". A figura 11 Ilustra essa operação.

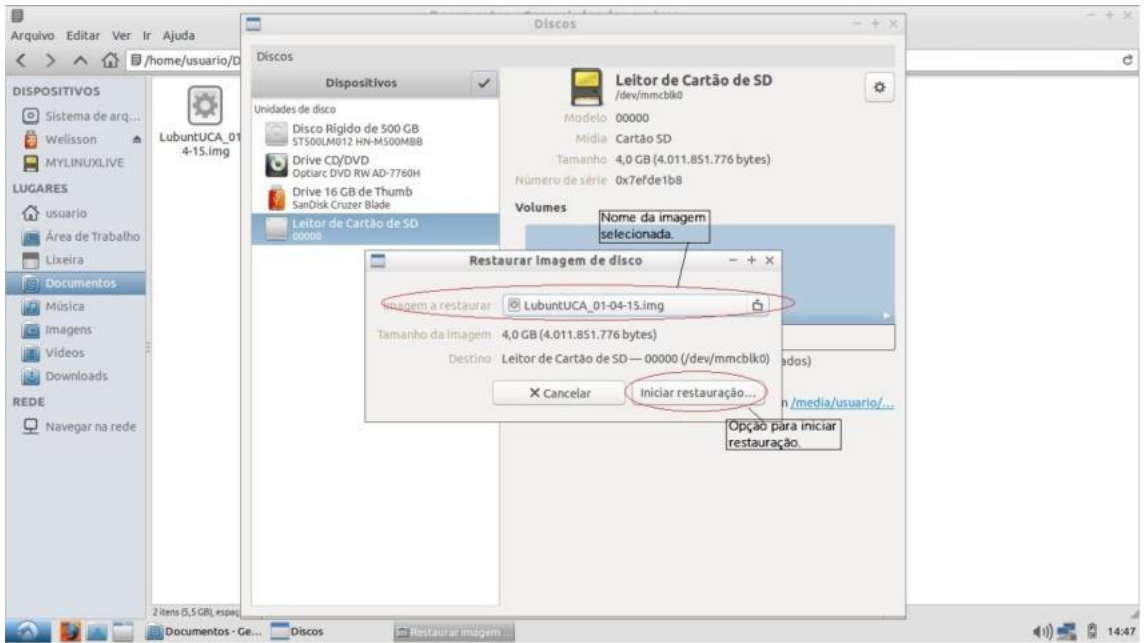

Figura 11 Tela de restauração com imagem selecionada.

Após selecionar a opção "Iniciar restauração...", abrirá uma tela de confirmação selecione a opção "Restaurar". A figura 12 ilustra essa operação.

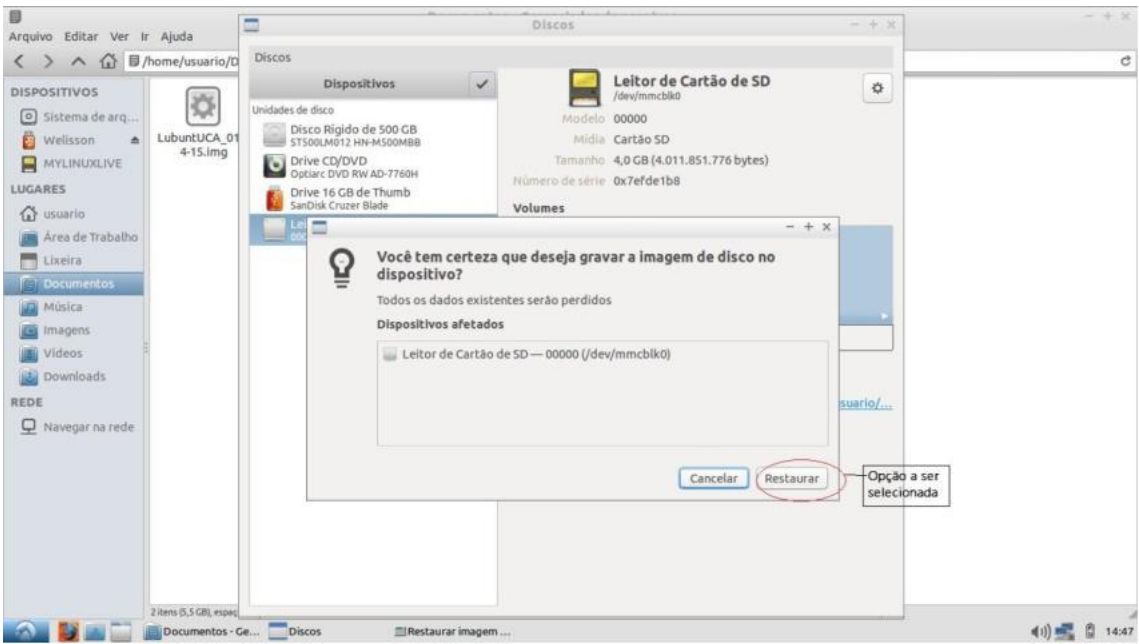

Figura 12 Tela de confirmação para gravação de imagem de disco no dispositivo.

Após isso caso abra uma tela de autenticação insira os seus dados, caso contrário iniciará o gravação de imagem de disco no dispositivo. A figura 13 ilustra a tela de autenticação.

| Arguivo Editar Ver Ir Aluda                                                                     | Discos - + x                                                                                                    | - + x |
|-------------------------------------------------------------------------------------------------|----------------------------------------------------------------------------------------------------|-------|
| < > ^                                                                                           | Discos                                                                                                    | đ     |
| Sistema de arq     Welisson     MyLINUXLIVE LUGARES                                             | Unidades de disco     //dw/mmcbkid       Disco Rigido de 500 CB     //Modelo       Disco Rigido de 500 CB     //Modelo       Disco CV/OVD     Midia       Cartão SD     CB (4.011.851.776 bytes)       Drive 16 CB de Thumb     Número de série       Ox7efde1b8     Trabalho       Restaurando imagem de disco: 0,0%     © |       |
| Area de Trabalho  Lixeira  Documentos  Música  magens  Videos  Downloads  REDE  Navegar pa rede | Authentication - + ×<br>Authentication - + ×<br>Authenticación é necessária para abrir 00000 (/<br>dev/mmcbik0) para escrita<br>Identity: usuario<br>Password:                                                                                                    |       |
| 2 Mem (5,5 GB), espec                                                                           | pmontado                                                                                                    |       |

Figura 13 Tela de autenticação.

Após isso iniciará a gravação no disco. A figura 14 ilustra essa operação.

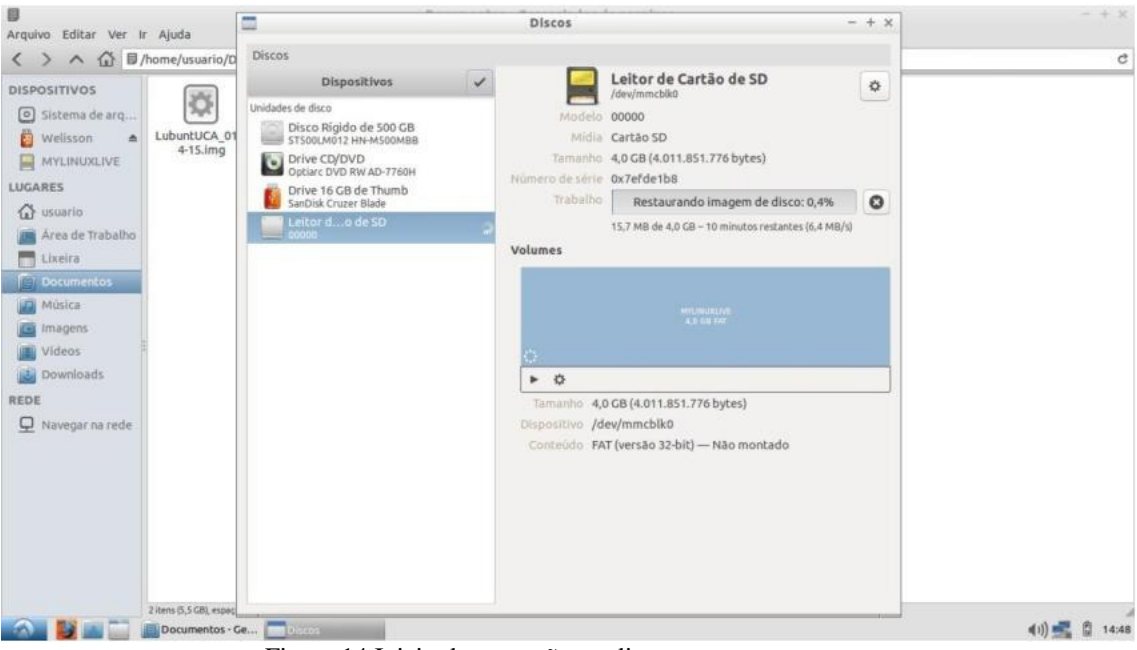

Figura 14 Inicio da gravação no disco.

Após alguns minutos o processo estará finalizado, A figura 15 ilustra essa operação.

| Arguivo Editar Ver Ir Aluda                                                                                                    |              | Discos                                                                                                    | - + ×                                | - + x          |
|----------------------------------------------------------------------------------------------------|--------------|----------------------------------------------------------------------------------------------------|--------------------------------------|----------------|
| < > ∧ ☆ Ø/home/usuario/D                                                                                                    | Discos       |                                                                                                    |                                      | c              |
| Control Control C | Dispositivos | Leitor de Cartão de SD         Jewy/mmcbilio         Midie Cartão SD         Tamaho: 4,0 GG (4.011.851.776 bytes)         Particionamento:         Master Boot Record         Nimero de série:         Okumento:         Volumes         Imanho: 3,7 GB (3.748.659.200 bytes)         Obspositivo:         Josepsitivo:         Jewy/mmcbilikop1         Tipo de partição:         Linux (inicializăvel)         Contexido:         Ext4 (versão 1.0) — Não montado | 1000<br>Factor<br>1552 108 Ecol<br>* | c              |
| 2 items (5,5 GB), espec                                                                                                    |              |                                                                                                    |                                      | طار) 🚅 🛱 14:56 |

Figura 15, Tela com a gravação completa.

# Procedimento de clonagem de cartão de

1- Faça download do programa de clonagem de imagem

# Memória – WINDOWS

<u>Win32DiskImager</u>
<u>http://sourceforge.net/projects/win32diskimager/files/latest/download</u>
2- Extraia a imagem e o programa de clonagem com o <u>Winrar.</u>
Para isso, clique com o botão direito em cima do arquivo de imagem que você baixou, e clique em extrair arquivo. Irá aparecer uma tela onde você poderá escolher para onde irá extrair o arquivo (lembre-se qual será o local).
Se você clicar com o botão direito em cima do arquivo que você baixou e não tiver a opção extrair, você terá que instalar o Winrar.

Baixe o Winrar clicando aqui.

- 3- Insira o cartão de memória no leitor de cartões (deve aparecer uma informação que o disco da unidade (X) não pode ser lido – essa unidade é o nome da unidade que você utilizará no programa de clonagem).
- 4- Abra o aplicativo de clonagem como administrador (clique com o botão direito e clique em executar como administrador).

| Organizar 🔻 🛛 Incluir na | biblioteca 🔻 Compartilhar com 👻 | Gravar Nova pasta | 91                 | • 📶       | 0 |
|--------------------------|---------------------------------|-------------------|--------------------|-----------|---|
| 😭 Favoritos              | Nome                            | Data de modificaç | Тіро               | Tamanho   |   |
| 📃 Área de Trabalho       | GPL-2                           | 19/04/2009 11:21  | Arquivo            | 18 KB     |   |
| 🐊 Downloads              | LGPL-2.1                        | 19/04/2009 11:22  | Arquivo 1          | 26 KB     |   |
| 💔 Dropbox                | iningwm10.dll                   | 27/12/2007 11:23  | Extensão de aplica | 16 KB     |   |
| 🗓 Locais                 | 🚳 QtCore4.dll                   | 26/02/2009 06:43  | Extensão de aplica | 2.677 KB  |   |
|                          | 🚳 QtGui4.dll                    | 26/02/2009 01:23  | Extensão de aplica | 11.180 KB |   |
| 🗃 Bibliotecas            | README                          | 19/04/2009 12:48  | Documento de Te    | 2 KB      |   |
| Documentos               | 😻 Win32DiskImager               | 19/04/2009 12:51  | Aplicativo         | 76 KB     |   |
| 🔚 Imagens 🔤              |                                 |                   |                    |           |   |
| 👌 Músicas                |                                 |                   |                    |           |   |
| Vídeos                   |                                 |                   |                    |           |   |
| Computador               |                                 |                   |                    |           |   |
| Local (C:)               |                                 |                   |                    |           |   |

Irá aparecer a seguinte janela:

| 💈 Win32 Disk Imager | _    |        |   |
|---------------------|------|--------|---|
| Image File          |      | Device | 1 |
| - 1                 |      | [F] 🔻  |   |
| Progress            |      |        |   |
| riogress            | _    | 7      |   |
|                     |      | 2      |   |
|                     | Read | Write  |   |
|                     |      | 1      |   |

- 1- Selecione o local da imagem
- 2- Selecione a unidade do cartão de memória
- 3- Clique em write

O procedimento demorará aproximadamente 5 minutos e a clonagem estará concluída.